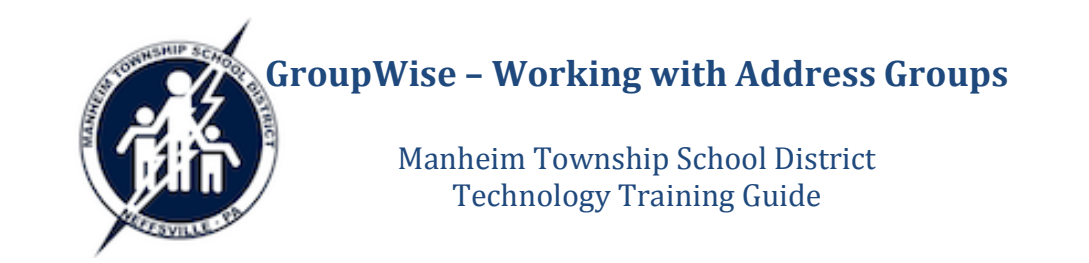

## Creating Address Groups using the GroupWise Client

The "Address Selector" is used to create groups in GW

- In the main GroupWise window click the Address Book button.
- Select the book where you would like to store your new group, then click New -> Group.
- Name your group (this will be the name you will use to address a message to your group) and add any *Comments* if you wish. Click the *Members* button to see a listing of all of the contacts in all of the address books.
- Use the *Look in* selector to display the contents of your various address books. (The *Novell GroupWise Address Book* is the district directory.)
- Drag and drop (or double-click) names to add them to your group. (The names will appear in the right pane when they are added to the group.)

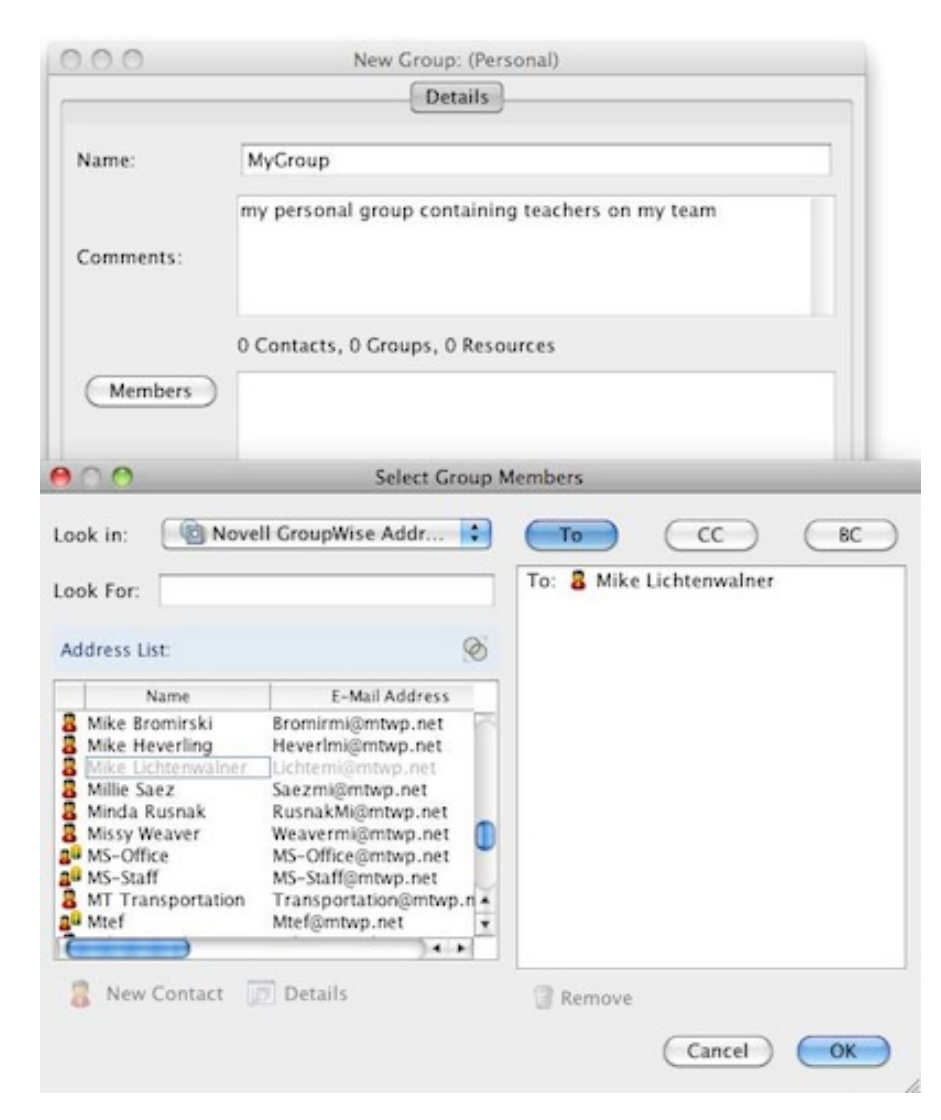

- To add a name that isn't already in one of your address books, select an editable book (NOT the district directory) then click the *New Contact* button. Fill in the appropriate information to add them to your address book. After the person is in a book, he/she can be added to a group.
- ▶ Click *OK* when you have added all of the names to your group. Click *OK* again to close the New Group window.
- The new group should now appear in the address book you originally selected to hold the group.
- NOTE: In the upper right corner of the Address Book window, you will either see Name Completion Position: # or Name Completion Position: Not Searched. If you see Not Searched that means the selected book will not be searched to auto-complete addresses when you type them in a message. To add a book to your auto-completion search list, click Not Searched and add the appropriate book.

| •  | 00                                 | Address Book        |                                        |   |
|----|------------------------------------|---------------------|----------------------------------------|---|
| t  | New 🔹 😥 Details                    | 🕅 Delete 🛛 🖄 Action |                                        |   |
| \$ | Caching                            | Personal            | Name Completion Position: Not searched | Ø |
| Γ  | Novell GroupWise Frequent Contacts | Look For:           |                                        |   |

NOTE 2: Since the GW client and webmail share the same address books/groups, the group will also be available in webmail. The group name should also auto-complete in webmail, but if it doesn't, you can click the *Address Book* button, then select the appropriate book and select the group.

## Addressing a Message to a Group

- If the book containing the group is part of the auto-completion search list, just type the name of the group.
- If the book containing the group is not part of the auto-completion search list, open a new message, click the *Address* button, select the appropriate address book in the *Look in* field then double-click the name of the group to make it a recipient. (From this window, you can also select a group and click the *Details* button to view or edit the list of recipients.)

## **Creating Address Groups using Webmail**

- Login to webmail (<u>http://webmail.mtwp.net</u>).
- On the main WebAccess page, click *Address Book* on the toolbar.
- Under *Address Books*, select the address book containing contacts you want to add to your new group.
- Search for and select each user, click To, CC, or BC for each user, then click *Save Group*.
- Type a name for the group.
- (Optional) Type any comments, such as a description for the group.
- Click *Save* to save the group in the personal address book you previously selected.

| 000                              | Novell WebAccess Compose Message |                                                                                                    |                                |
|----------------------------------|----------------------------------|----------------------------------------------------------------------------------------------------|--------------------------------|
| https://webr                     | nail. <b>mtwp.net</b> /gw/we     | bacc?User.context=af06ad                                                                                                    | 790dc1f59b74a74498a38a 🏠 🏽 📽 🔹 |
| Address B                        | ook                              |                                                                                                    |                                |
| 🎖 New 🝷 🍘                        | Address Book Options             |                                                                                                    |                                |
| Address Books:<br>GroupWise Addr | ess Book                         | Entry Type: Num All Types 15                                                                                                    | ter of names to display:       |
| Last Name                        | begins with                      | • lich                                                                                                    | END Cancel                     |
| To CC B                          | c                                |                                                                                                    | Mail Save Group                |
| 1 match found                    |                                  |                                                                                                    |                                |
| Nam                              | •                                | Email Address                                                                                                    | То:                            |
| 🗆 💈 Mike                         | Lichtenwalner                    | Lichtemi@mtwp.net                                                                                                    | X Mike Lichtenwalner           |
|                                  |                                  |                                                                                                    | CC:                            |
| 00                               | Novell WebAccess A               | ddress Book                                                                                                    | BC:                            |
| A https://we                     | bmail.mtwp.net/gw/v              | vebacc?User.cor 🏫                                                                                                    | •                              |
| Save Gro                         | up                               |                                                                                                    |                                |
| Personal A                       | ddress Books:                    |                                                                                                    |                                |
| Personal                         |                                  | •                                                                                                    |                                |
| Group Name                       |                                  |                                                                                                    |                                |
| MyNewGrou                        | ар                               |                                                                                                    |                                |
| New Descrip                      | tion:                            |                                                                                                    |                                |
| my new add                       | ress group                       |                                                                                                    |                                |
| Save C                           | ancel                            |                                                                                                    |                                |
|                                  |                                  |                                                                                                    |                                |
| ×                                |                                  | Re la companya de la companya de la comp |                                |